# บทที่ 6 การตั้งงวคเงินเดือน

### 🛠 วัตถุประสงค์

เพื่อให้ผู้ใช้งานสามารถกำหนดงวดการจ่ายเงินเดือนตามนโยบายของบริษัทได้ ซึ่งโปรแกรมมีงวดการจ่ายเงินเดือนให้ เถือก 5 ประเภท คือ จ่ายเดือนละครั้ง, จ่ายเดือนละสองครั้ง, จ่ายเดือนละสามครั้ง, จ่ายสัปดาห์ละครั้ง และงวดพิเศษต่าง ๆ

### การตั้งงวดเงินเดือน

ก่อนทำการคำนวณเงินเดือนจะต้องทำการตั้งงวดเงินเดือน เพื่อใช้สำหรับทำการคำนวณเงินเดือนให้กับพนักงาน โดย จะต้องกำหนดให้โปรแกรมทราบว่าเป็นงวดเงินเดือนที่จ่ายเงินเดือนให้กับพนักงานกี่ครั้งต่อเดือน และจะต้องระบุวันที่ต้นงวด วันที่ปลายงวด และวันที่จ่ายของงวดเงินเดือนว่าเป็นวันที่ใด พร้อมทั้งต้องกำหนดว่าในงวดเงินเดือนนั้นๆ ต้องการให้โปรแกรม จ่ายเงินได้ประจำ หรือหักเงินประเภทใดบ้าง เช่น หักเงินกู้, หักเงินสำรองเลี้ยงชีพ, หักประกันสังคม หรือหักภาษี โดยสามารถ กำหนดงวดเงินเดือนได้ 5 ประเภท คือ

- 1. งวดง่ายเดือนละครั้ง
- งวคง่ายเคือนละสองครั้ง
- งวดจ่ายเดือนละสามครั้ง
- งวดง่ายสัปดาห์ละครั้ง

 ร. งวดพิเศษต่างๆ เป็นงวดการจ่ายเงินเพิ่ม/เงินหักที่จ่ายไม่พร้อมกับเงินเดือน เช่น จ่ายกอมมิชชั่น, จ่ายโบนัส เป็น ด้น ซึ่งงวดพิเศษนี้จะสามารถใช้ได้กับพนักงานทุกประเภท รวมถึงพนักงานที่ได้เงินเป็นก่าชิ้นงานด้วย

🕸 ขั้นตอนการตั้งงวดเงินเดือน

วิธีการบันทึกข้อมูล

➤ หน้าจอ การตั้งค่า → คลิก ระบบเงินเดือน → คลิกที่ ตั้งค่างวดเงินเดือน

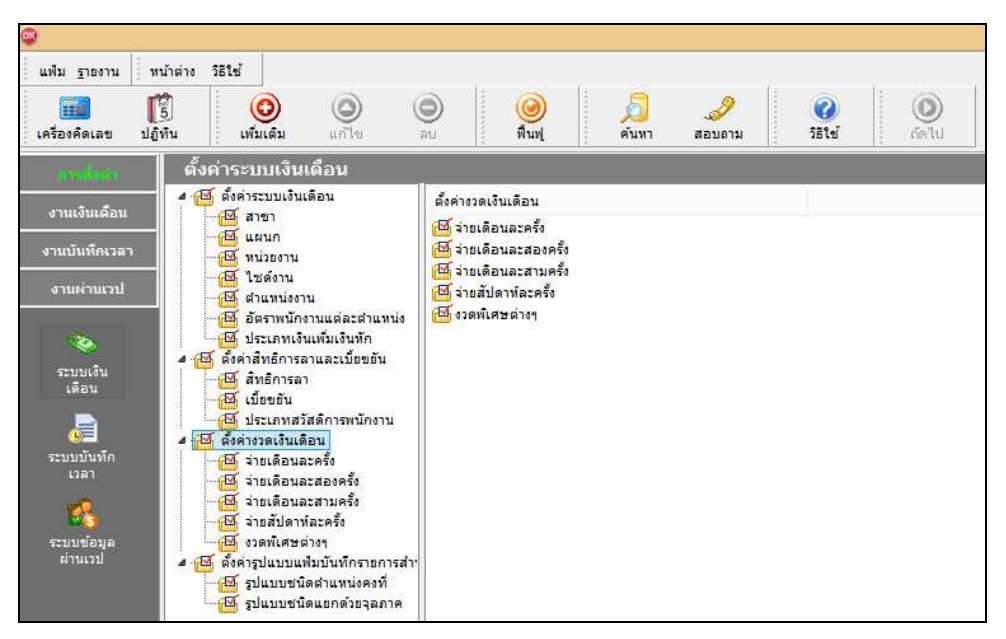

การตั้งงวดเงินเดือน สามารถทำได้ 2 วิธี คือ

▶ 1. คลิกเมาส์ขวา → เลือก เพิ่มเติมอื่นๆ → เลือก เพิ่มงวคเงินเดือน → เลือก เพิ่มงวคง่ายเงินเดือน 1
 ปี → เลือก ประเภทของงวคการง่ายที่ต้องการ เช่น เพิ่มงวคง่ายเดือนละครั้ง เป็นต้น

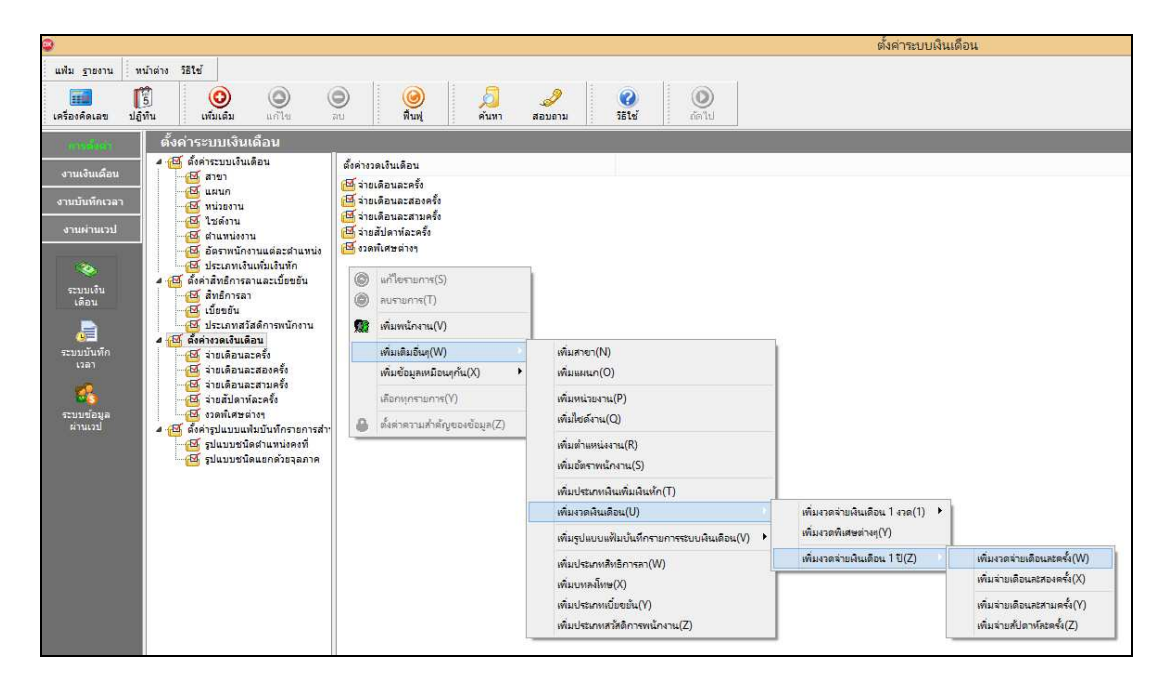

>> หรือ 2. คลิกปุ่ม
 → เลือก เพิ่มเติมอื่นๆ → เลือก เพิ่มงวดเงินเดือน → เลือก เพิ่มงวดง่าย
 เงินเดือน 1 ปี → เลือก ประเภทของงวดการง่ายที่ต้องการ เช่น เพิ่มงวดง่ายเดือนละครั้ง เป็นต้น

| ©                                                                                                    |                                                                                                    |                                                           | ตั้งค่าระบบเงินเดือน                                      |
|----------------------------------------------------------------------------------------------------|----------------------------------------------------------------------------------------------------|-----------------------------------------------------------|-----------------------------------------------------------|
| ແທ້ມ ຽາຍວານ ທາມົາຜ່າວ 555 ອີ<br>ອີອີ ເອີ້ອີ<br>ເອີ້ອາເອີອເລຫ ນໄດ້ທີ່ນີ້ ຫຼື ຫຼື ຫຼື ຫຼື                        | 💿 🥘 💪 🤌                                                                                                    | 20 00 111                                                 |                                                           |
| ตั้งค่ 🕵 เพิ่มพนักงาน(Y)                                                                                       |                                                                                                    |                                                           |                                                           |
| งานเงินเลือน<br>งานมันเท็กเวลา<br>งานมันเท็กเวลา<br>งานผ่านเวป<br>ช่านต่านเวป<br>ช่านเต่น<br>ระบบเงิน<br>เดือน | เพิ่มสาขา(N)<br>เพิ่มหน่วยงาน(P)<br>เพิ่มที่ยด์งาน(Q)<br>เพิ่มที่แหน่งงาน(R)<br>เพิ่มอัตราหนักงาน(S)<br>เพิ่มประเภทเงินเพิ่มเห็นจัก(T) |                                                           |                                                           |
| 📕 เปอรมน<br>🦉 ประเภทสวัสติการพนักงา<br>4 🔁 สั่งค่างวดเงินเดือน                                                 | เพิ่มงาดพินเดือน(U)                                                                                                    | เพิ่มงวดจ่ายเงินเดือน 1 งวด(1) 🔸<br>เพิ่มงวดพีเศษต่างง(Y) |                                                           |
| ระบบบันทึก — 🔟 จ่ายเดือนละครั้ง<br>เวลา — 🔟 จ่ายเดือนละสองครั้ง                                                | เพิ่มรู้ขนบบแพมบนทกรายการระบบพนเดอน(v)                                                                                                 | เพิ่มงวดจ่ายเงินเดือน 1 ปี(Z)                             | เพิ่มงวดจ่ายเดือนละครั้ง(W)                               |
| 🥵 🦉 จ่ายเดือนละสามครั้ง                                                                                        | เพิ่มบุทคงโทษ(X)                                                                                                    |                                                           | เพิ่มจ่ายเดือนสะสองครั้ง(X)                               |
| ระบบข้อมูล<br>ผ่านเวป 4 (ชี สังครรูปแบบแฟมบันทึกรายก<br>- ชีวินบบขนิดสำแหน่งคงที่                              | เพิ่มประเภทเบี้ขอขัน(Y)<br>เพิ่มประเภทสวัสดิการพนักงาน(Z)                                                                              |                                                           | เพิ่มจ่ายเดือนละสามตรั้ง(Y)<br>เพิ่มจ่ายสัปดาห์ละตรั้ง(Z) |
| 🥰 รูปแบบชนิดแยกด้วยจุลภาค                                                                                      |                                                                                                    | -                                                         |                                                           |

🕨 โปรแกรมจะแสดง หน้าจอเพิ่มงวดเงินเดือน 1 ปี ดังรูป

| 💿 เที                                                                                                    | มมงวดเงินเดือน 1 ปี                                                                                                    | - 🗆 ×                                      |
|----------------------------------------------------------------------------------------------------|----------------------------------------------------------------------------------------------------|--------------------------------------------|
| แฟ้ม แก้ไข หน้าต่าง วิธีใช้ 🌛                                                                                                    | i 🥹 i 🖬 🗊                                                                                                    |                                            |
| ช่วงวันที่<br>วันที่เริ่มต้นงวดแรก 01/01/2560<br>วันที่ปลายงวดแรก 31/01/2560                                                                                                    |                                                                                                    | <ul> <li>มันทึก</li> <li>มาเลิก</li> </ul> |
| เงื่อนไข<br>จ่ายเงินที่ได้ประจำ ?<br>หักเงินค้าประกัน<br>หักสมทบกองทุนสำรองเลี้ยงชีพ กองที่ 1<br>หักสมทบกองทุนสำรองเลี้ยงชีพ กองที่ 2<br>หักเงินผ่อน<br>หักเงินผ่อน<br>หักค่าเครื่องแบบ<br>คำนวณภาษิ ? | <ul> <li>จ่ายเบี้ยขยัน</li> <li>ทักประกันสังคม</li> <li>ทักวันลาเกินสิทธิ</li> <li>ทักเงินกู่</li> <li>ทักเงินกู่ค่าเล่าเรียนบุตร</li> <li>ทักเงินกู่สวัสดิการอื่น</li> </ul> | Y<br>Y<br>Y<br>Y<br>Y                      |
|                                                                                                    |                                                                                                    |                                            |

#### คำอธิบาย

| • | วันที่เริ่มต้นงวดแรก        | คือ | การกำหนดวันที่เริ่มต้นงวดของงวดเงินเดือนแรกที่ต้องการใช้โปรแกรม<br>กำนวณเงินเดือนในปีนั้นๆ                      |
|---|-----------------------------|-----|----------------------------------------------------------------------------------------------------|
|   |                             |     | <ul> <li>กรณีที่ใช้งานโปรแกรมตั้งแต่ต้นปี ให้ระบุวันที่เริ่มต้นงวดแรกเป็น</li> </ul>                            |
|   |                             |     | วันที่ต้นงวดของเดือนมกรากม                                                                                      |
|   |                             |     | ● กรฉึใช้งานโปรแกรมระหว่างปี ให้ระบุวันที่เริ่มต้นงวดแรกเป็นวันที่                                              |
|   |                             |     | ต้นงวดของงวดเงินเดือนแรกที่เริ่มใช้งานโปรแกรมกำนวณเงินเดือน                                                     |
| • | วันที่ปลายงวดแรก            | คือ | การกำหนดวันที่สิ้นงวดของงวดเงินเดือนแรกที่ต้องการใช้โปรแกรมคำนวณ                                                |
|   |                             |     | เงินเดือนในปีนั้นๆ                                                                                              |
|   |                             |     | <ul> <li>กรณีที่ใช้งานโปรแกรมตั้งแต่ต้นปี ให้ระบุวันที่ปลายงวดแรกเป็นวันที่<br/>สิ้นงวององคือบบอราอง</li> </ul> |
|   |                             |     | ๑ แน่ง ภายองเทอ แมกร แหล่<br>● กรณีใช้งานโปรแกรนระหว่างนี้ ให้ระบวันที่ปลายงาณแรกเป็นวันที่                     |
|   |                             |     | สิ้นงวดของงวดเงินเดือนแรกที่เริ่มใช้งานโปรแกรมคำนวณเงินเดือน                                                    |
| • | จ่ายเงินที่ได้ประจำ         | คือ | การกำหนดในงวดเงินเดือนว่าต้องการให้โปรแกรมกำนวณจ่ายเงินได้ประจำ                                                 |
|   |                             |     | ให้กับพนักงานที่มีเงินได้ประจำบันทึกไว้ในแฟ้มประวัติหรือไม่                                                     |
| • | หักเงินค่ำประกัน            | คือ | การกำหนดในงวดเงินเดือนว่าต้องการให้โปรแกรมหักเงินค้ำประกันกับ                                                   |
|   |                             |     | พนักงานที่มีการบันทึกหักเงินค้ำประกันไว้ในแฟ้มประวัติหรือไม่                                                    |
| • | หักสมทบกองทุนสำรองเลี้ยงชีพ | คือ | การกำหนคในงวคเงินเดือนว่าต้องการให้โปรแกรมหักสะสมกองทุนสำรอง                                                    |
|   |                             |     | เลี้ยงชีพกับพนักงานที่มีการบันทึกการหักเงินสะสมไว้ในแฟ้มประวัติหรือไม่                                          |
| • | หักเงินกู้                  | คือ | การกำหนดในงวดเงินเดือนว่าต้องการให้โปรแกรมหักเงินกู้กับพนักงานที่มี                                             |
|   |                             |     | การบันทึกการหักเงินกู้ไว้ในแฟ้มประวัติหรือไม่                                                                   |
| • | หักวันลาเกินสิทธิ           | คือ | กรณีที่มีโปรแกรมสิทธิการลาและเบี้ยงขันขั้นสูง และต้องการกำหนดในงวด                                              |
|   |                             |     | เงินเดือนว่าต้องการให้โปรแกรมหักเงินจากการถาเกินสิทธิของพนักงาน                                                 |
|   |                             |     | หรือไม่ ซึ่งสามารถศึกษาราขละเอียดเพิ่มเติมได้ในคู่มือระบบสิทธิการลาและ<br>เบี้ยงขันขั้นสูง                      |
|   |                             |     | -                                                                                                    |

| • | จ่ายเบี้ยงยัน  | คือ | กรณีที่มีโปรแกรมสิทธิการลาและเบี้ยขยันขั้นสูง และต้องการกำหนดในงวด<br>เงินเดือนว่าต้องการให้โปรแกรมคำนวณจ่ายเบี้ยขยันให้กับพนักงานหรือไม่<br>ซึ่งสามารถศึกษารายละเอียดเพิ่มเติมได้ในกู่มือระบบสิทธิการลาและเบี้ยขยัน<br>ขั้นสูง                                                                                                    |
|---|----------------|-----|----------------------------------------------------------------------------------------------------|
| • | หักประกันสังคม | คือ | การกำหนดในงวดเงินเดือนว่าต้องการให้โปรแกรมหักเงินสมทบ<br>ประกันสังคมกับพนักงานหรือไม่ ซึ่งถ้ามีการจ่ายเงินเดือนเดือนละ 2 ครั้ง<br>และไม่กำหนดให้งวดแรกคำนวณเงินสมทบประกันสังคม และเมื่อคำนวณ<br>ประกันสังคมในงวดที่ 2 โปรแกรมจะรวมค่าจ้างในงวดแรกกับงวดที่ 2 เป็น<br>ฐานค่าจ้างในการคำนวณเงินสมทบประกันสังคมโดยอัตโนมัติ<br><u>ข้อแนะน</u> ำ ควรกำหนดให้โปรแกรมคำนวณหักเงินสมทบประกันสังคมทุก<br>งวดเงินเดือน                                                                                          |
| • | คำนวณภาษี<br>  | คือ | การกำหนดในงวดเงินเดือนว่าต้องการให้โปรแกรมกำนวณหักภาษีจาก<br>พนักงานหรือไม่ ซึ่งถ้ามีการจ่ายเงินเดือน เดือนละ 2 ครั้ง และไม่กำหนดให้<br>งวดแรกกำนวณหักภาษีเงินได้กับพนักงาน ในการกำนวณภาษีเงินได้ในงวด<br>ที่ 2 โปรแกรมจะนำเงินได้ของงวดปัจจุบันเป็นฐานในการกำนวณภาษี<br>เท่านั้น โดยจะไม่นำเงินได้ของงวดแรกนำมารวมกำนวณภาษีด้วย และจะ<br>ส่งผลกระทบให้การกำนวณภาษีในงวดสุดท้ายของปี พนักงานจะเสียภาษี<br>มากกว่าแต่ละเดือนที่ผ่านมา<br><u>ข้อแนะน</u> ำ กวรกำหนดให้โปรแกรมกำนวณหักภาษีทุกงวดเงินเดือน |
| • | หักเงินผ่อน    | คือ | การกำหนดในงวดเงินเดือนว่าต้องการให้โปรแกรมหักเงินผ่อนกับพนักงาน                                                                                                    |

คือ การกำหนดในงวดเงินเดือนว่าต้องการให้โปรแกรมหักเงินผ่อนกับพนักงาน ที่มีการบันทึกการหักเงินผ่อนไว้ในแฟ้มประวัติหรือไม่

| ۵                                                                                                    |                                                                                                    |                                                                                                    |                                                                                                    |             |
|----------------------------------------------------------------------------------------------------|----------------------------------------------------------------------------------------------------|----------------------------------------------------------------------------------------------------|----------------------------------------------------------------------------------------------------|-------------|
| แฟ้ม <u>ร</u> ายงาน หน้าต่าง วิธีใช้                                                                                                    |                                                                                                    |                                                                                                    | 1.                                                                                                    | L. 1        |
| โร้ องคิดเลข ปฏิทิน เพิ่มเติม แก้ไข ลบ                                                                                                    | 🥝<br>พื่นฟู                                                                                                    | 🔎 🎤<br>ค้นหา สอบถาม                                                                                                    | ม วิธีใช้                                                                                                    | ()<br>ถัดไป |
| การถังต่า ดั้งค่าระบบเงินเดือน                                                                                                    |                                                                                                    |                                                                                                    |                                                                                                    |             |
| งานเงินเดือน           งานบันท์กเวลา           งานผ่านเวป           เล่าน่าวป           เล่าน่าบระเล่าน่าวป           เล่าน่าบระเล่าน่าวป           เล่าน่าวป | <sup>3</sup> <sup>1</sup> u <sup>3</sup> /3 <sup>1</sup> u <sup>3</sup> <sup>3</sup> 25/01/2560 <sup>2</sup> 24/02/2560 <sup>2</sup> 25/04/2560 <sup>2</sup> 25/05/2560 <sup>2</sup> 23/06/2560 <sup>2</sup> 25/08/2560 <sup>2</sup> 25/08/2560 <sup>2</sup> 25/09/2560 <sup>2</sup> 25/09/2560 <sup>2</sup> 25/09/2560 <sup>2</sup> 25/12/2560 | รับที่ผันงาด<br>01/01/2560<br>01/02/2560<br>01/03/2560<br>01/04/2560<br>01/05/2560<br>01/05/2560<br>01/05/2560<br>01/09/2560<br>01/09/2560<br>01/10/2560<br>01/11/2560<br>01/11/2560 | รับที่ปลายงาด<br>31/01/2560<br>28/02/2560<br>31/03/2560<br>30/04/2560<br>30/06/2560<br>31/07/2560<br>31/07/2560<br>31/08/2560<br>30/09/2560<br>31/10/2560<br>30/11/2560<br>31/12/2560 |             |

≻ เมื่อทำการกำหนดรายละเอียดของงวดเงินเดือนเรียบร้อยแล้ว กลิกปุ่มบันทึก จะปรากฏงวดเงินเดือน ดังรูป

#### 💠 การแก้ไขงวดเงินเดือน

หากท่านต้องการแก้ไขบางงวดเงินเดือนไม่ให้โปรแกรมมีจ่ายเงินได้ประจำ, เบี้ยขยัน หรือหักเงินค้ำประกัน, เงินสะสม กองทุนสำรองเลี้ยงชีพ, เงินสมทบประกันสังคม, เงินกู้, เงินผ่อน, วันลาเกินสิทธิ, หักภาษี สามารถทำการแก้ไขงวดเงินเดือนได้ โดยต้องทำการแก้ไขก่อนการกำนวณเงินเดือน

🟶 ขั้นตอนการแก้ไขงวดเงินเดือน

วิธีการบันทึกข้อมูล

> ดับเบิ้ลกลิกที่ งวดเงินเดือนที่ต้องการแก้ไข นำเครื่องหมาย ออกจากรายการจ่าย หรือหัก ที่ไม่ ต้องการให้โปรแกรมทำการจ่ายหรือหักในงวดเงินเดือนนั้นๆ คลิก ปุ่มบันทึก

| •                                                                                                    | งวดเงิ                                                        | นเดือน                                        | เปี 2560 เดือน มกรา                                                                                                    | าคม วันที่จ่าย                               | ย 25/01/2560                                 | - 🗆 ×                                       |
|----------------------------------------------------------------------------------------------------|---------------------------------------------------------------|-----------------------------------------------|----------------------------------------------------------------------------------------------------|----------------------------------------------|----------------------------------------------|---------------------------------------------|
| แฟ้ม แก้ไข                                                                                                    | หน้าต่าง วิธีใช้                                              | <i>.</i>                                      | 0 🖬 🗊                                                                                                    |                                              |                                              |                                             |
| งวดภาษี<br>ปังาษั<br>เดือนภาษี                                                                                    | 2560<br>มกราคม V                                              | •                                             | วันที่<br>วันทีเริ่มต้นงวด<br>วันที่ปลายงวด<br>วันที่จ่าย                                                                   | 01/01/2560<br>31/01/2560<br>25/01/2560       | D<br>D                                       | <ul><li>✓ บันทึก</li><li>X ยกเล็ก</li></ul> |
| อื่นๆ<br>จ่ายเงินที่ได้ประกัน<br>หักเงินค้าประกัน<br>หักสมทบกองทุา<br>หักสมทบกองทุา<br>หักเงินผ่อน<br>หักเงินผ่อน | ร่า ?<br>แส่ารองเลี้ยงชีพกองที่ 1<br>แส่ารองเลี้ยงชีพกองที่ 2 | ▼ 3<br>▼ 3<br>▼ 3<br>▼ 3<br>▼ 3<br>▼ 3<br>▼ 3 | ร่ายเบี้ยขยัน<br>รักประกันสังคม<br>รักรันฉาเกินสิทธิ<br>รักเงินภู่<br>รักเงินภู่ต่าเล่าเรียนบุตร<br>รักเงินภู้สวัสด์การอื่น | <b>Y</b><br><b>Y</b><br><b>Y</b><br><b>Y</b> | ภาษี<br>ศานวณภาษี ?<br>งวดสุดท้ายของปีภาษี ? |                                             |
|                                                                                                    | แก้ไข                                                         |                                               |                                                                                                    |                                              |                                              |                                             |

## 🛠 สิ่งที่ควรทราบ

การคำนวณภาษีจะคำนวณจากเงินได้ที่เกิดขึ้นในงวดเงินเดือนนั้น หากงวดเงินเดือนใดไม่คำนวณภาษี โปรแกรมจะ
 ไม่นำเงินได้ในงวดเงินเดือนนั้นๆ ไปรวมคำนวณภาษีในงวดเงินเดือนถัดไป

- ในกรณึงวดเงินเดือนมีการคำนวณกร่อมเดือน จะมีขั้นตอนการปฏิบัติดังนี้
  - เช่น กรณีงวดการคำนวณเริ่มวันที่ 21/12/2559 ถึงวันที่ 20/01/2560 จ่ายเงินวันที่ 28/01/2560
  - คลิก จ่ายเดือนละครั้ง และคลิกเมาส์ขวาแล้วเลือก เพิ่มงวคเงินเดือน 1 ปี
  - ระบุ วันที่เริ่มต้นงวดแรก 21/12/2559 วันที่ปลายงวดแรก 20/01/2560 จากนั้นกลิก บันทึก
  - จากนั้นโปรแกรมจะสร้างงวดเงินเดือนมาให้อัตโนมัติจำนวน 12 งวด
  - ทำการแก้ไขวันที่ง่ายของแต่ละงวด

3. งวดสุดท้ายของปีภาษี กลิก I ที่งวดสุดท้ายของปีภาษี ในกรณีที่เป็นงวดสุดท้ายของปี โปรแกรมคำนวณภาษี แตกต่างจากงวดเงินเดือนอื่นโดยงวดเงินเดือนอื่นๆ โปรแกรมจะทำการคำนวณภาษีโดยประมาณเงินได้ทั้งปีจากเงินได้ในงวด เงินเดือนนั้นๆ แต่ในงวดสุดท้ายของปีโปรแกรมจะคำนวณภาษีจากเงินได้จริงทั้งปีของพนักงาน และเมื่อคำนวณได้ยอดเงินภาษี ทั้งปีแล้ว โปรแกรมจะนำยอดภาษีหัก ณ ที่จ่ายไว้ก่อนงวดเงินเดือนสุดท้ายมาเปรียบเทียบกับยอดเงินภาษีทั้งปี เพื่อคำนวณหา ยอดเงินภาษีที่พนักงานต้องจ่ายเพิ่มเติมในงวดสุดท้ายของปี หรือต้องขอถืนในตอนสิ้นปี